# **Notice d'utilisation**

## Module Visites suite intrusions V2 (28/03/2022)

#### Contenu

| 1.   | OKAPI Version du PlayStore Vinci                                    | 1  |
|------|---------------------------------------------------------------------|----|
| 2.   | Importation du système sur la tablette                              | 2  |
| 3.   | Commencer la visite                                                 | 3  |
| 3.1. | Création d'une clotûre Intrusion                                    | 3  |
| 3.2. | Page Défauts                                                        | 6  |
| 3.3. | Pages des Défauts                                                   | 7  |
| 3.4. | Page Défauts après le renseignement des défauts                     | 9  |
| 4.   | Terminer la visite                                                  | 9  |
| 5.   | Téléchargement sur le serveur OASIS de la visite en mode asynchrone | 10 |

#### 1. OKAPI Version du PlayStore Vinci

Le système fonctionne avec la version OKAPI diffusée sur le PlayStore Vinci :

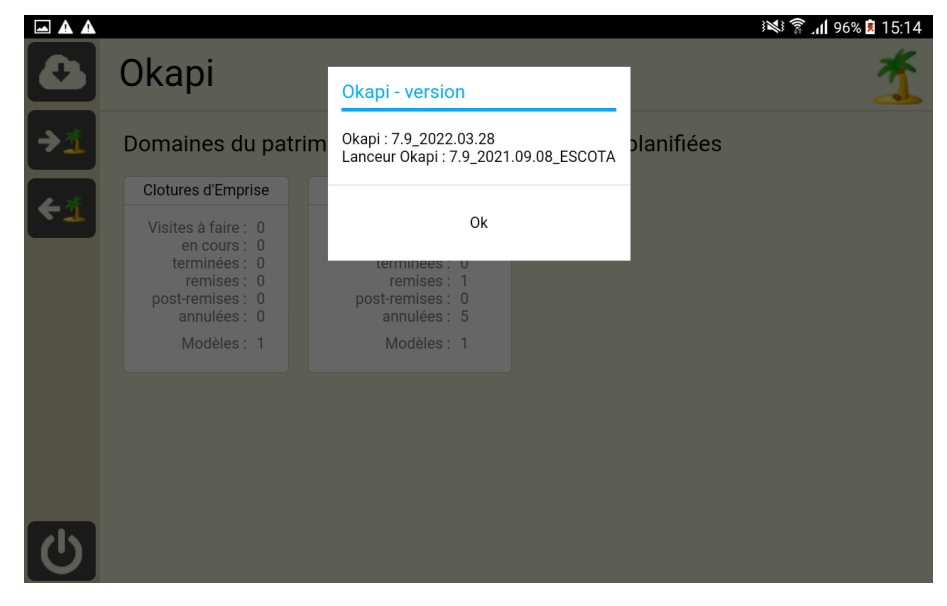

#### 2. Importation du système sur la tablette

- Installation du paquet « Visites de clôtures Intrusion faune » sur la tablette : il se trouve sur le site Internet de TWS dans l'espace [ESCOTA Domaine Clôtures d'emprise], bloc [Livraison Visites « suite intrusion » (27/10/2021)].
- Utilisation du bouton

| P Ø I            |                                                 |                                    |                                           | 〒 32% 월 16:07 |
|------------------|-------------------------------------------------|------------------------------------|-------------------------------------------|---------------|
|                  | Okapi                                           | Confirmation                       |                                           | 1             |
| <b>→</b> <u></u> | Domaines du                                     | Le fichier "visites_a_realiser_clo | otures_intrusion_faune.zip" sera importé. |               |
|                  | Clotures d'Empri                                | voulez-vous continuel?             |                                           |               |
|                  | Visites à faire :<br>en cours :<br>terminées :  | Oui                                | Non                                       |               |
|                  | remises : 1<br>post-remises : 1<br>annulées : 1 |                                    |                                           |               |
|                  | Modèles :                                       | 1                                  |                                           |               |
|                  |                                                 |                                    |                                           |               |
|                  |                                                 |                                    |                                           |               |
|                  |                                                 |                                    |                                           |               |
|                  |                                                 |                                    |                                           |               |
|                  |                                                 |                                    |                                           |               |
|                  |                                                 |                                    |                                           |               |
|                  |                                                 |                                    |                                           |               |
| Ċ                |                                                 |                                    |                                           |               |

• Et le paquet de visites est créé dans la page d'accueil d'OKAPI :

.

| ₽ ₽ E | Okapi                                                                                                    |                                                                                                    |                        | * 33% 2 15: |
|-------|----------------------------------------------------------------------------------------------------|----------------------------------------------------------------------------------------------------|------------------------|-------------|
| ⇒₫    | Domaines du patr                                                                                                    | rimoine disposant de                                                                                    | visites non planifiées |             |
|       | Clotures d'Emprise                                                                                                    | Clotures Intrusion Faune                                                                                |                        |             |
|       | Visites à faire : 0<br>en cours : 0<br>terminées : 0<br>remises : 0<br>post-remises : 0<br>annulées : 0<br>Modèles : 1 | Visites à faire : 0<br>en cours : 0<br>terminées : 0<br>post-remises : 0<br>annulées : 0<br>Modèles : 1 |                        |             |
|       | Modeles . 1                                                                                                    | Modeles : 1                                                                                             |                        |             |
|       |                                                                                                    |                                                                                                    |                        |             |
|       |                                                                                                    |                                                                                                    |                        |             |
|       |                                                                                                    |                                                                                                    |                        |             |
|       |                                                                                                    |                                                                                                    |                        |             |
| C     |                                                                                                    |                                                                                                    |                        |             |

• Ouvrez le paquet de visites « Clotures Intrusion Faune » :

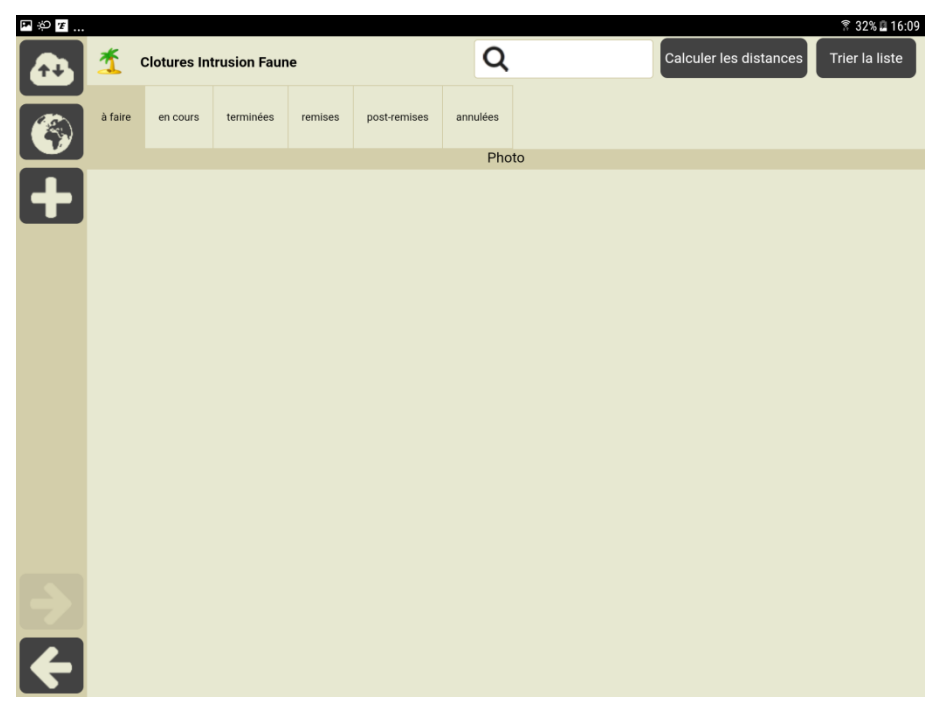

#### 3. Commencer la visite

#### 3.1. Création d'une clotûre Intrusion

• Utilisez le bouton [+] :

| ₽₽₽  | R 23% 🕮 15:58 |             |              |         |              |              |           |       |             |              |                  |
|------|---------------|-------------|--------------|---------|--------------|--------------|-----------|-------|-------------|--------------|------------------|
| 2    | *             | Clotures In | trusion Faur | ie      |              | Q            |           |       | Calculer le | es distances | Trier la liste   |
|      | à faire       | en cours    | terminées    | remises | post-remises | annulées     |           |       |             |              |                  |
|      |               |             |              | No      | om de l'ouv  | rage         |           |       |             |              |                  |
|      |               |             |              | Clot    | ture d'empi  | rise - Intru | sion Faun | e (S) |             |              |                  |
|      |               |             |              |         | ОК           |              | Annuler   |       |             |              |                  |
|      |               |             |              |         |              |              |           | _     |             |              |                  |
|      |               |             |              |         |              |              |           |       |             |              |                  |
|      |               | a           | dmin la      |         |              | admin        |           |       | getec       |              | >                |
| 1    |               | 2 @         | 3 #          | 4 /     | 5 %          | 6 ^          | 7 &       | 8 *   | 9 (         | 0)           | Del              |
| a    | a             | z           | е            | r       | t            | у            | u         | i     | 0           | р            | $\langle \times$ |
|      | q             | s           | d            | f       | g            | h            | j         | k     | Ι           | m            | Ŷ                |
| Ŷ    |               | w           | x            | с       | v            | b            | n         | 1     | , !         | . ?          | ·                |
| Ctrl |               | !#☺         | • °          |         |              | França       | is (FR)   |       |             | 4            | ⊳                |

• Et la clôture Intrusion est créée :

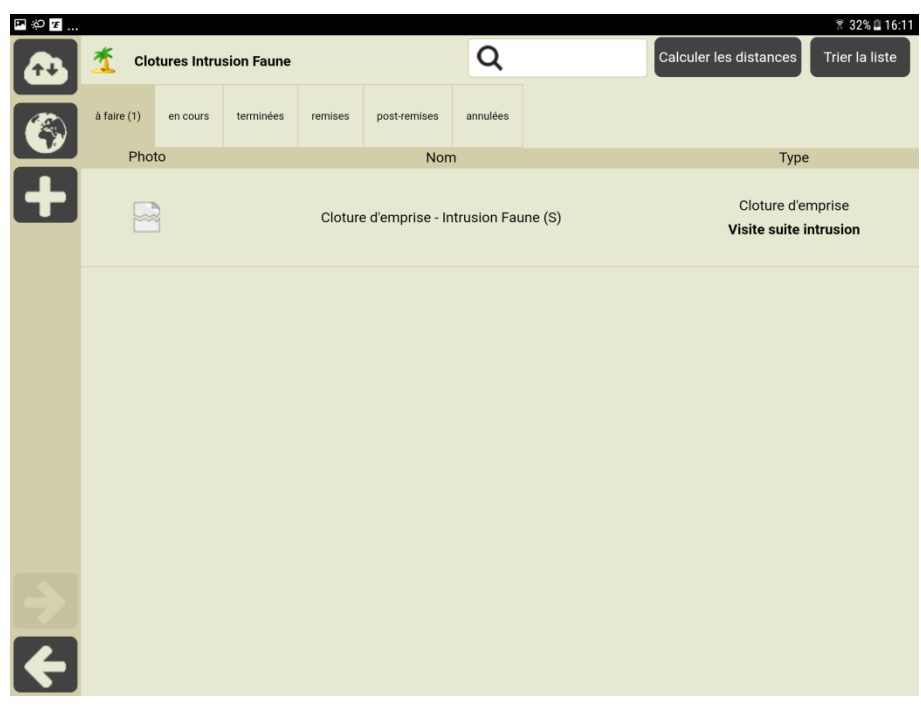

• Renseignez la voie :

| P 🖗 🖅    |                                         |                      |                         | 🔋 32% 🗳 16:13 |
|----------|-----------------------------------------|----------------------|-------------------------|---------------|
|          | Cloture d'emprise - Intrusion Faune (S) |                      | Terminer                | Annuler       |
|          |                                         | Type de visite       | Visite suite intrusion  |               |
|          |                                         | Autoroute            |                         |               |
|          |                                         | Dernière             |                         |               |
|          |                                         | modification         |                         |               |
| பு       |                                         | téléchargement       |                         |               |
|          |                                         |                      |                         |               |
|          |                                         | Nom                  |                         | 1             |
|          |                                         | Cloture d'emprise    | e - Intrusion Faune (S) |               |
|          |                                         |                      |                         | ,             |
| <b>Q</b> |                                         | Voie                 | A8                      |               |
|          |                                         |                      |                         |               |
|          |                                         | FMC (numéro)         |                         |               |
|          |                                         |                      |                         |               |
|          |                                         | РК                   |                         |               |
|          |                                         |                      |                         |               |
|          |                                         | APC                  |                         |               |
|          |                                         | ADS                  |                         |               |
| <b></b>  |                                         |                      |                         |               |
|          |                                         | Intrusion Faune      | OUI                     |               |
|          |                                         | -Conditions de       | la visite               |               |
|          |                                         | Conditions atm       |                         |               |
|          |                                         | Température (°C)     |                         |               |
|          |                                         | Précipitations ( I-) |                         |               |
|          |                                         | . 1001010113 (0-)    | 01/00/0001              |               |

• Renseignez le PR :

| Cloture d'emprise_A8_1 | 22.51_0 <u>_^e_12</u> 3 | 2.51.0       |           |                                                        | * 46% 🗈 07:29<br>Terminer Annuler                                                                   |
|------------------------|-------------------------|--------------|-----------|--------------------------------------------------------|----------------------------------------------------------------------------------------------------|
|                        | Nou                     | PK 123<br>Ok | Annuler   | e Visite<br>nt Autoro<br>n Autoro<br>n 02/09<br>r<br>t | suite intrusion<br>oute A8   PR 122.51   Sens 0<br>oute A8   PR 123.51   Sens 0<br>/2021 à 07:28:12 |
|                        | æ,                      |              | Cloture d | Nom<br>'emprise - Intru<br>Voie                        | usion Faune (S)                                                                                     |
|                        | 1                       | 2            | 3         | $\langle \times$                                       |                                                                                                    |
|                        | 4                       | 5            | 6         | Aller à                                                |                                                                                                    |
|                        | 7                       | 8            | 9         | •                                                      |                                                                                                    |
|                        |                         | 0            |           |                                                        |                                                                                                    |

• Renseignez l'ABS :

| <b>⊡</b> ⊝ <b>Վ</b> |                        |                              |                         |         |                                   |                                                       | 🔋 46% 🖬 07:31                         |
|---------------------|------------------------|------------------------------|-------------------------|---------|-----------------------------------|-------------------------------------------------------|---------------------------------------|
|                     | Cloture d'emprise_A8_1 | 22.51_0_ <u>A8_12</u><br>Nou | a 51 n<br>Ivelle valeur |         |                                   | Terminer                                              | Annuler                               |
|                     |                        |                              | ABS 10                  |         | e Visite<br>it Autore<br>n Autore | suite intrusion<br>oute A8   PR 12<br>oute A8   PR 12 | )<br>22.51   Sens 0<br>23.51   Sens 0 |
| ß                   |                        |                              | Ok                      | Annuler | e<br>n 02/09<br>:r                | )/2021 à 07:28                                        | :12                                   |
| đ                   |                        | F                            |                         |         | Nom                               |                                                       |                                       |
|                     |                        |                              |                         | Cloture | d'emprise - Intri                 |                                                       | s)                                    |
| ÷                   |                        |                              |                         |         | Voie                              |                                                       |                                       |
|                     |                        | 1                            | 2                       | 3       | ×                                 |                                                       |                                       |
|                     |                        | 4                            | 5                       | 6       | Aller à                           |                                                       |                                       |
|                     |                        | 7                            | 8                       | 9       | •                                 |                                                       |                                       |
|                     |                        |                              | 0                       |         |                                   |                                                       |                                       |

• Et la page ouvrage de la clôture Intrusion est remplie :

| ⊖ ∢          |                                         |                     |                         | 🔋 47% 🖥 07:15 |
|--------------|-----------------------------------------|---------------------|-------------------------|---------------|
| 6            | Cloture d'emprise - Intrusion Faune (S) |                     | Terminer                | Annuler       |
|              |                                         | Type de visite      | Visite suite intrusion  |               |
|              |                                         | Autoroute           |                         |               |
|              |                                         | Dernière            |                         |               |
| -            |                                         | modification        |                         |               |
| 1 1          |                                         | téléchargement      |                         |               |
|              |                                         |                     |                         |               |
|              |                                         | Nom                 |                         |               |
|              |                                         | Cloture d'emprise   | e - Intrusion Faune (S) |               |
|              |                                         |                     | (-)                     |               |
| $\mathbf{O}$ |                                         | Voio                | ٨٩                      |               |
| Ŷ            |                                         | Vole                | AO                      |               |
|              |                                         |                     |                         |               |
|              |                                         | FMC (numéro)        |                         |               |
|              |                                         |                     |                         |               |
|              |                                         | PK                  | 123                     |               |
|              |                                         |                     |                         |               |
|              |                                         | ABS                 | 10                      |               |
|              |                                         |                     |                         |               |
|              |                                         | Intrusion Fauno     |                         |               |
|              |                                         | ind usion Faulte    |                         |               |
|              |                                         | -Conditions de      | la visite               |               |
|              |                                         | Conditions atm      |                         |               |
|              |                                         | Température (°C)    |                         |               |
|              |                                         | Précipitations (J-) |                         |               |
|              |                                         |                     | 00/00/0001              |               |

### 3.2. Page Défauts

| E ⊖ ◄ |        |          |                  |                   |    |                    | 🕈 46% 🖬 07:28 |
|-------|--------|----------|------------------|-------------------|----|--------------------|---------------|
| B     | Clotur | e d'empr | ise_A8_122.51_0  | _A8_123.51_0      |    | <b>Q</b> Recherche | er            |
|       | F      |          | –<br>– Tous      | Avec notes / phot | os |                    |               |
|       | +      | ⊳        | Grillages et pot | teaux             |    |                    | •             |
|       | +      |          | Eléments ouvra   | ants              |    |                    | •             |
|       | +      |          | Végétations      |                   |    |                    | •             |
|       |        |          |                  |                   |    |                    |               |
|       |        |          |                  |                   |    |                    |               |
|       |        |          |                  |                   |    |                    |               |
|       |        |          |                  |                   |    |                    |               |
| ⇒     |        |          |                  |                   |    |                    |               |
| ÷     |        |          |                  |                   |    |                    |               |

#### 3.3. Pages des Défauts – Grillages et poteaux

• Relevé d'un poteau défectueux avec indication d'un PM positif :

| 🖬 🖯 🌂          |                                              |                                 |                            |                            | 🔋 47% 🖬 07:16                                                                                                    |
|----------------|----------------------------------------------|---------------------------------|----------------------------|----------------------------|----------------------------------------------------------------------------------------------------|
| B              | Grillages et poteaux > Po<br>PoteauClotureEn | oteauClotureEmprise<br>nprise 1 | Cloture d'emprise_A8_122.5 | 1_0_A8_123.51 <sub>.</sub> | ° < >                                                                                                    |
|                |                                              | Compactation                    |                            |                            |                                                                                                    |
| ۲ <del>۳</del> | Note 2                                       | Commentaire                     |                            | Conformite                 |                                                                                                    |
|                |                                              |                                 |                            | Structure                  | Poteau de tension                                                                                                    |
| Ō              |                                              |                                 |                            | Hauteur (m)                |                                                                                                    |
|                |                                              |                                 |                            | Description                | NE= Non évalué dans<br>sa totalité<br>1= L'objet est en bon<br>état apparent<br>2= L'objet n'est pas en<br>bon état mais remplit<br>sa fonction<br>3= L'objet ne remplit<br>plus sa fonction |
|                |                                              |                                 |                            | PM                         | 350                                                                                                    |
|                |                                              |                                 |                            | Sens                       | 1                                                                                                    |
| ÷              |                                              |                                 |                            |                            |                                                                                                    |

• Ajout d'une photo – Choix du mode :

| <b>A A</b> |                                   |                                  |                         |                    |                      |       | ***              | 8 🗊 . 11 90 | % 🗵 12:39 |
|------------|-----------------------------------|----------------------------------|-------------------------|--------------------|----------------------|-------|------------------|-------------|-----------|
| B          | Grillages et p<br><b>Poteau c</b> | ooteaux > Po<br><b>le tensio</b> | oteauClotu<br><b>)n</b> | Okapi              | Cloture d'emprise_A8 | _122. | 51_0_A8_123.51_0 | <           | >         |
|            | Note                              | 2                                | Comme                   | Choix du mode de s | aisie :              | ł     | Conformite       |             |           |
|            | Hote                              | 2                                |                         | Bureau             | Terrain              | J     | Structure        |             | tension   |
|            |                                   |                                  |                         |                    |                      |       | Hauteur (m)      |             |           |

Mode Terrain : Pour prendre la photo pendant la visite. Mode Bureau : Quand la photo a déjà été prise et est disponible sur la tablette.

• Ajout d'une photo – Photo ajoutée :

|                     |                                                  |                  |                            |                | i 🗱 🗊 📶 91% 🗵 12:55                                                                                                    |
|---------------------|--------------------------------------------------|------------------|----------------------------|----------------|----------------------------------------------------------------------------------------------------|
|                     | Grillages et poteaux > Pote<br>Poteau de tension | auClotureEmprise | Cloture d'emprise_A8_122.5 | i1_0_A8_123.51 | -⁰ <                                                                                                    |
| <ul><li>S</li></ul> | Note 2                                           | Commentaire      |                            | Conformite     |                                                                                                    |
|                     |                                                  |                  |                            | Structure      | Poteau de tension                                                                                                    |
| Ō                   |                                                  |                  |                            | Hauteur (m)    |                                                                                                    |
| ->                  |                                                  | *                |                            | Description    | NE= Non évalué dans<br>sa totalité<br>1= L'objet est en bon<br>état apparent<br>2= L'objet n'est pas en<br>bon état mais remplit<br>sa fonction<br>3= L'objet ne remplit<br>plus sa fonction |
|                     | and the second                                   |                  |                            | PM             | 350                                                                                                    |

#### 3.4. Pages des Défauts – Végétations

• Relevé d'un arbre avec indication d'un PM négatif :

| 🖬 🖂 🔧 |                                       |                        |                   | 🔋 47% 🖬 07:17                                                      |
|-------|---------------------------------------|------------------------|-------------------|--------------------------------------------------------------------|
|       | Végétations > Arbre<br><b>Arbre 1</b> | Cloture d'emprise_A8_1 | 22.51_0_A8_123.51 | -⁰ < >                                                             |
|       |                                       | Commentaire            | Structure         | Chêne                                                              |
| ß     | Note                                  |                        | Diamètre (cm)     |                                                                    |
| ್     |                                       |                        | Hauteur (m)       |                                                                    |
|       |                                       |                        | Description       | NE= Non évalué dans<br>sa totalité<br>2= A élaguer<br>3= A abattre |
|       |                                       |                        | PM                | -120                                                               |
|       |                                       |                        | Sens              | 2                                                                  |
|       |                                       |                        |                   |                                                                    |
| ÷     |                                       |                        |                   |                                                                    |

• Ajout d'une photo – Choix du mode :

|      |             |         |                                           |           | 3             | '00 📊 🧊 🕬 | % 🗵 12:41 |  |  |  |  |
|------|-------------|---------|-------------------------------------------|-----------|---------------|-----------|-----------|--|--|--|--|
|      | Végétationa | > Arbro | Cloture d'emprise_A8_122.51_0_A8_123.51_0 |           |               |           |           |  |  |  |  |
|      | Chêne       | > AIDIE | Okapi                                     |           |               | <         |           |  |  |  |  |
|      |             |         | Choix du mode de s                        | aisie :   |               |           |           |  |  |  |  |
| (FB) | Note 2      |         | Bureau                                    | Structure |               | ie        |           |  |  |  |  |
|      |             |         |                                           | _         | Diamètre (cm) |           |           |  |  |  |  |
| O    |             |         |                                           |           | Hauteur (m)   |           |           |  |  |  |  |

Mode Terrain : Pour prendre la photo pendant la visite. Mode Bureau : Quand la photo a déjà été prise et est disponible sur la tablette.

• Ajout d'une photo – Photo ajoutée :

| Végétations > Arbre<br>Arbre 1                                                                 |                         |
|------------------------------------------------------------------------------------------------|-------------------------|
|                                                                                                |                         |
| Note 2 Commentaire Structure Chêne                                                             |                         |
| Diamètre (cm)                                                                                  |                         |
| Hauteur (m)                                                                                    |                         |
| Description<br>X<br>S<br>Description<br>NE= Non évalu<br>sa totalit<br>2= A élagu<br>3= A abat | é dans<br>é<br>er<br>re |
| РМ -120                                                                                        |                         |
| Sens 2                                                                                         |                         |

## 3.5. Page Défauts après le renseignement des défauts

| 🖬 🖂 🔧 |         |              |                                        |                  |     | <u></u> 7 4         | 7% 🖻 07:18 |
|-------|---------|--------------|----------------------------------------|------------------|-----|---------------------|------------|
| B     | Cloture | e d'emprise_ | A8_122.51_0_A8_123                     | .51_0            |     | <b>Q</b> Rechercher |            |
|       | Ē       |              | Tous                                   | c notes / photos |     |                     |            |
| هم    | +       | D Gi         | rillages et poteaux                    | 2                |     |                     | •          |
| ٣     | -       | Þ El         | éments ouvrants                        | 1                |     |                     | •          |
|       |         |              | Element Ouvrant<br>(Eléments ouvrants) | Ajouter          |     |                     |            |
|       | -       | Þ ve         | égétations <mark>2</mark>              |                  |     |                     | •          |
|       | -       | - 🛛          | Arbre<br>(Végétations) 2               | Ajouter          |     |                     |            |
|       |         |              | Chêne<br>(Végétations > Ar             | bre) 2 🕞 Supprim | her |                     | •          |
|       |         |              | Végétation<br>(Végétations)            | Ajouter          |     |                     |            |
| ≯     |         |              |                                        |                  |     |                     |            |
| ÷     |         |              |                                        |                  |     |                     |            |

#### 4. Terminer la visite

• Bouton [Terminer] :

| 🖬 🖂 🔧                 |                                  |                                                     |                                           |                             |                                                                                                  |
|-----------------------|----------------------------------|-----------------------------------------------------|-------------------------------------------|-----------------------------|--------------------------------------------------------------------------------------------------|
|                       | Cloture d'emprise_A8_122.51_0_A8 | Confirmation                                        |                                           |                             | Terminer Annuler                                                                                 |
|                       |                                  | La visite sera terminée.<br>Voulez-vous continuer ? |                                           | isite<br>ébut<br>Fin        | Visite suite intrusion<br>Autoroute A8   PR 122.51   Sens 0<br>Autoroute A8   PR 123.51   Sens 0 |
|                       |                                  | Ok                                                  | Annuler                                   | ition<br>nier<br>nent       | 02/09/2021 à 07:17:48                                                                            |
| G                     |                                  |                                                     |                                           | Nom                         |                                                                                                  |
| $\mathbf{\mathbf{O}}$ |                                  |                                                     | Cloture d'em                              | prise                       | e - Intrusion Faune (S)                                                                          |
|                       |                                  |                                                     |                                           | Voie                        | A8                                                                                               |
|                       |                                  |                                                     | FMC (num                                  | néro)                       |                                                                                                  |
|                       |                                  |                                                     |                                           | PK                          | 123                                                                                              |
|                       |                                  |                                                     |                                           | ABS                         | 10                                                                                               |
|                       |                                  |                                                     | Intrusion F                               | aune                        | OUI                                                                                              |
| ÷                     |                                  |                                                     | - Conditions<br>Conditions<br>Température | <b>de</b><br>atm.<br>e (°C) | la visite                                                                                        |

• La visite est au statut <Terminé> :

| 🖬 🖯 🔧                       |                                                 |                                                               | 🕅 45% 🖬 07:3:                                                                                                    |
|-----------------------------|-------------------------------------------------|---------------------------------------------------------------|----------------------------------------------------------------------------------------------------|
| B                           | Cloture d'emprise_A8_122.51_0_A8_123.51_0       |                                                               | Terminer Annuler                                                                                                    |
|                             | Type de t<br>Der<br>modific<br>De<br>télécharge | visite<br>Début<br>Fin<br>rnière<br>cation<br>ernier<br>ement | Visite suite intrusion<br>Autoroute A8   PR 122.51   Sens 0<br>Autoroute A8   PR 123.51   Sens 0<br>02/09/2021 à 07:28:12 |
| <b>0</b><br>(0)             | Cloture d'em                                    | Nom<br>nprise<br>Voie                                         | - Intrusion Faune (S)<br>A8                                                                                               |
|                             | FMC (nur                                        | méro)<br>PK                                                   | 123                                                                                                    |
| <ul><li></li><li></li></ul> | Intrusion F                                     | ABS<br>Faune                                                  | 10<br>OUI                                                                                                    |
| ÷                           | - Condition:<br>Condition:<br>Températur        | s de l<br>s atm.<br>re (°C)                                   | la visite                                                                                                    |

- 5. Téléchargement sur le serveur OASIS de la visite en mode asynchrone
  - Exportation de la visite depuis la tablette OKAPI en utilisant le bouton

| ₽÷© ≇      |   |                          |                             |                                                  | 🔋 33% 🛙 16:01 |
|------------|---|--------------------------|-----------------------------|--------------------------------------------------|---------------|
|            | С | Okapi                    |                             |                                                  | <u>*</u>      |
| <b>→</b> 1 | D | La visite a été exportée | avec succès.                |                                                  |               |
|            |   | Fichier généré :         |                             |                                                  |               |
| <b>€</b> ₫ |   | okapi-data/echange/vis   | sites_terminees/okapi_clotu | res_intrusion_faune_01-09-2021_16-01-221_visite. | zip           |
|            |   |                          |                             |                                                  |               |
|            |   |                          |                             | Ok                                               |               |
|            |   | annulées : 0             | annulées : 0                |                                                  |               |
|            |   | Modèles : 1              | Modèles : 1                 |                                                  |               |
|            |   |                          |                             |                                                  |               |
|            |   |                          |                             |                                                  |               |
|            |   |                          |                             |                                                  |               |
|            |   |                          |                             |                                                  |               |
|            |   |                          |                             |                                                  |               |
|            |   |                          |                             |                                                  |               |
|            |   |                          |                             |                                                  |               |
|            |   |                          |                             |                                                  |               |
|            |   |                          |                             |                                                  |               |
|            |   |                          |                             |                                                  |               |
|            |   |                          |                             |                                                  |               |

• Importation de la visite sur le serveur OASIS en utilisant le bouton [Outils / Importer les visites réalisées] :

|              | *               | Oasis                       |                    | ×        | +                               |                                   |                                         |                                |                                                                                                    |                                                                                                    |                         |                                              |                                          |               |                                 |                                   |                                    | ٥   | $\times$        |
|--------------|-----------------|-----------------------------|--------------------|----------|---------------------------------|-----------------------------------|-----------------------------------------|--------------------------------|----------------------------------------------------------------------------------------------------|----------------------------------------------------------------------------------------------------|-------------------------|----------------------------------------------|------------------------------------------|---------------|---------------------------------|-----------------------------------|------------------------------------|-----|-----------------|
| $\leftarrow$ |                 | C                           | A Non séc          | turisé   | tws291.fr/tws/web               | /ol/index.jsp                     |                                         |                                |                                                                                                    |                                                                                                    |                         | P @ 1                                        | 5 2                                      | <u>}</u> ⊕    | Pas en                          | cours de synchi                   | ronisation                         | 2   |                 |
| - two        | • C             | )asisWeb                    | ESCOTA             | Recher   | cher                            |                                   | ۹ 🖈                                     |                                |                                                                                                    |                                                                                                    |                         |                                              |                                          |               |                                 |                                   |                                    | t   | ws <sup>×</sup> |
| ÷            | Out             | tils                        |                    |          | Ausenas                         | antina<br>bina<br>matana<br>More  | Anna Anna Anna Anna Anna Anna Anna Anna |                                |                                                                                                    | Denner Parpet                                                                                                    | Goldentie               |                                              |                                          | Salices-S     | iaviglians<br>Semice<br>Toisand |                                   |                                    | S.C |                 |
| *            | Paqu            | iets Okapî                  |                    | ×        |                                 |                                   | Vanda                                   |                                |                                                                                                    |                                                                                                    | the second              |                                              |                                          | Binka<br>Coni | Morears                         | Doguan<br>Carro Terratana<br>Sale | Tana Unite<br>Torian<br>Montenditi |     | 9               |
| 1            | Impo            | orter les visites           | s réalisées        |          |                                 |                                   |                                         |                                |                                                                                                    |                                                                                                    |                         | Preductoring Support                         | an an an an an an an an an an an an an a |               |                                 |                                   |                                    |     | one             |
| *            | Favor           | is                          |                    | Þ        |                                 | Bografia<br>Sur Care<br>Lautorite | Darge Linger                            |                                | Passo                                                                                                    | and a second second sec | 计数:                     |                                              | No.                                      | ~             | 5                               |                                   |                                    |     |                 |
| ×            | Adm             | inistration                 |                    | Oasis    |                                 |                                   |                                         |                                |                                                                                                    |                                                                                                    |                         |                                              |                                          |               | _                               | Constanting of the                |                                    |     |                 |
| P            | Evol            | ution IG                    |                    |          | Paquet Clotures Intrusion Faune | Contrôleur                        | Domaine<br>Cloture d'emprise            | _1_visite.zip' contier         | Infrastructure<br>e_A8_122.51_0_A8_123.51                                                                                                    | Type de visite<br>0 Visite suite intrusi                                                                                                    | e Statut<br>on Terminée | Dernière modification<br>02/09/2021 07:32:33 | Derni                                    | Trier le      | ement                           | imperia<br>no                     |                                    |     |                 |
| P            | Table           | eau de bord de              | es visites (.xisx) | 1 visite | sera importée. Voulez-vo        | us continuer ?                    |                                         |                                |                                                                                                    |                                                                                                    |                         |                                              |                                          |               |                                 |                                   |                                    |     |                 |
|              | Table           | eau de bord de              | es visites okapi ( |          | Sector News                     |                                   | Ok                                      | and the lot of the             | danne nets a la ser                                                                                                    |                                                                                                    | Rometrune               | Annuler                                      |                                          |               |                                 |                                   |                                    |     |                 |
| Patrir       | Synt<br>moine ( | hèse de l'état (<br>(.xlsx) | des domaines d     | u        |                                 |                                   |                                         | Mattave<br>Martave<br>Matselle | Auroli Santari<br>Auroli Santari<br>Autori<br>Autori |                                                                                                    |                         |                                              |                                          |               |                                 |                                   |                                    |     |                 |
| D            | Ехро            | orter BI - Défau            | its                |          |                                 |                                   |                                         |                                |                                                                                                    |                                                                                                    |                         |                                              |                                          |               |                                 |                                   |                                    | t   | E               |
|              | Ехро            | orter BI - Notat            | lions              |          |                                 |                                   |                                         |                                |                                                                                                    |                                                                                                    |                         |                                              |                                          |               |                                 |                                   |                                    |     |                 |
| D            | Екро            | orter BI - Visite           | 5                  |          |                                 |                                   |                                         |                                |                                                                                                    |                                                                                                    |                         |                                              |                                          |               |                                 |                                   |                                    | l   | 1               |

• La visite est affichée dans la Vue Visites d'OASIS :

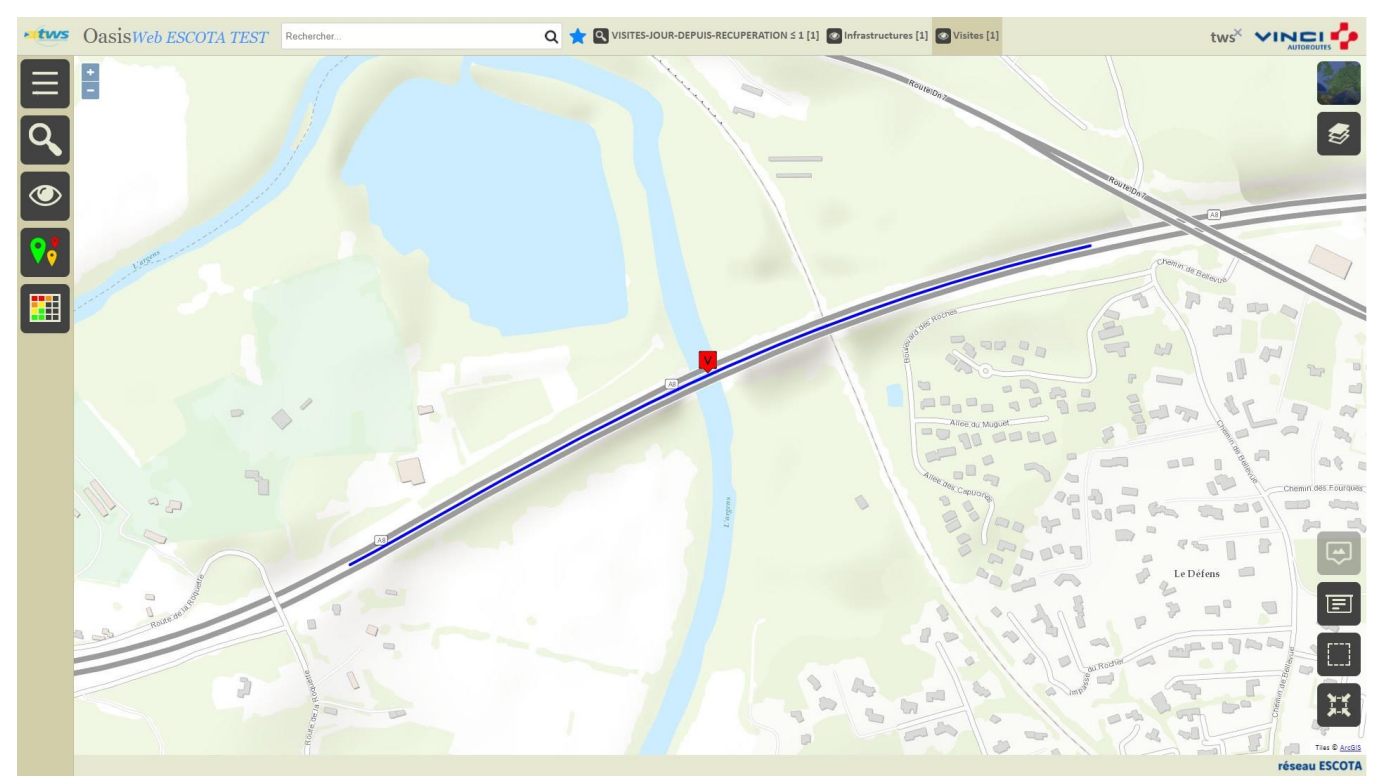

• Sélectionnez la visite avant d'utiliser le bouton [Editions] :

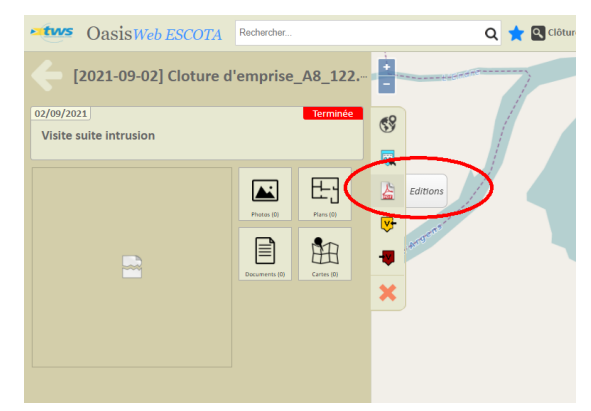

• Et éditez le compte-rendu de la visite :

| : 1 sur 4 Q | - + Q E                                                                                                    | I (D Mode page                                                      | A <sup>№</sup> Lire à haute voix   II                                                                                 | Ajouter du texte $\ \ \forall$                      | Dessiner 🗸 😾 Mettre e                                                                                          | en surbrillance 🗸 🖉 Effacer                          | 080 | * |
|-------------|----------------------------------------------------------------------------------------------------|---------------------------------------------------------------------|----------------------------------------------------------------------------------------------------|-----------------------------------------------------|----------------------------------------------------------------------------------------------------|------------------------------------------------------|-----|---|
|             | [2022-03-28] Cloture d                                                                                                    | l'emprise_A8_122.51_0_A8_<br>Caractéristiques principales<br>motise | 123.51_0 - 28/03/2022                                                                                                 | 2 - Végétations<br>Note: 2 2.1 - Arbre<br>Note: 2 2 |                                                                                                    |                                                      |     |   |
|             | Type de vide : Vialte sur<br>IG de la vide : 2<br>Localisation : 122-161<br>Vioi : AB<br>dentifiant :<br>Gestionnaire :<br>Commune :<br>Date de la viste préc :<br>Structure :<br>Matérina : | ng rag<br>Re infrusion                                              |                                                                                                    | Chène                                               | 2                                                                                                    | Shuckine : Chene<br>PA A Gogler<br>PP PA<br>Sens : 2 |     |   |
|             |                                                                                                    | Conditions de la visite                                             |                                                                                                    |                                                     | States and the second                                                                                          | and the second                                       |     |   |
|             | Intervenant / Equipe :<br>Autres participants :                                                                                                    | Conditions atmos<br>Tempéi                                          | ohériques :<br>ature (°C) :                                                                                           |                                                     |                                                                                                    |                                                      |     |   |
|             | Moyens mis en oeuvre :                                                                                                    | Der. pré                                                            | cipitations :<br>le la visite : 28/03/2022                                                                            |                                                     |                                                                                                    | a strike                                             |     |   |
|             |                                                                                                    | Constatations                                                       |                                                                                                    |                                                     | State of the second second second second second second second second second second second second second second |                                                      |     |   |
|             | Nom : Clotur<br>Voie : A8<br>FMC (numéro) :<br>PK: 123<br>ABS : 10<br>Intrusion Faune : OUI                                                                                                  | re d'emprise - Intrusion Faune (S)                                  |                                                                                                    |                                                     | A 2803/2022 12:54:55 43.433420 / 6.                                                                            | 48557                                                |     |   |
|             | Désordre                                                                                                    | Note Localisation                                                   | Commentaire                                                                                                    |                                                     |                                                                                                    |                                                      |     |   |
|             | 1 - Grillages et poteaux<br>Note: 2                                                                                                    |                                                                     |                                                                                                    |                                                     |                                                                                                    |                                                      |     |   |
|             | 1.1 - PoteauClotureEmprise<br>Note: 2                                                                                                    |                                                                     |                                                                                                    |                                                     |                                                                                                    |                                                      |     |   |
|             | Poteau de tension                                                                                                    | 2                                                                   | Structure : Poteau de tension<br>2= L'objet n'est pas en bon état mais<br>remplit sa fonction<br>PM : 350<br>Sens : 1 |                                                     |                                                                                                    |                                                      |     |   |
|             |                                                                                                    | <ul> <li>B-20022212519-45344476397</li> </ul>                       | 0                                                                                                    |                                                     |                                                                                                    |                                                      |     |   |